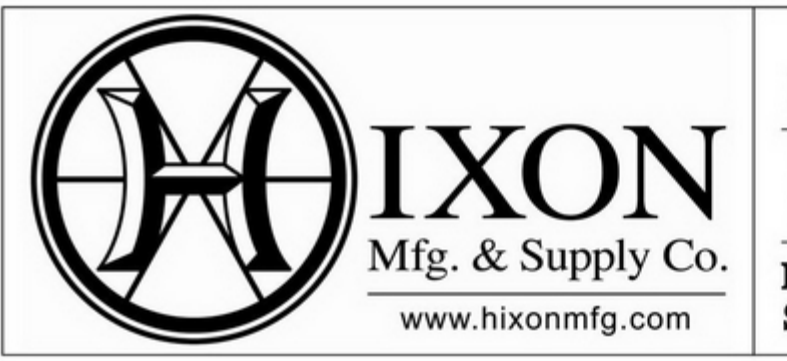

Surveying, Construction, Engineering, Machine Control

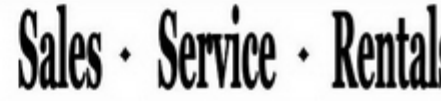

Northern CO & WY: (800) 762-5252 Southern Colorado: (800) 475-3422

## Flo Chart Leica Captivate TPS Setting Pseudo NMEA String

In this Flo Chart we will be setting the CS20 Data Collector to send out a Pseudo NMEA String.

Notes:

After you set your CS20 Data Collector you must set your Orientation. After that you can go into the Measure App and start the data flow. This will be done in the Auto Points Page. If you do not see this on your screen, press the FN (Function Key) and go to settings and F6 (Page) over to Auto Points. Check the box to the right. We recommend that you set it for time. Once completed go into the Auto Points (Page) and Press F1 (Start)

| Step | Action                                                                    | Display                                                                                                    |  |  |
|------|---------------------------------------------------------------------------|----------------------------------------------------------------------------------------------------|--|--|
| 1    | From the Main Menu: <ul> <li>Press or tap to go into settings.</li> </ul> | <ul> <li>Leica Captivate - Home</li> <li></li></ul>                                                                                                    |  |  |
|      |                                                                           | Image: Section Finite       Image: Section Finite       Image: Section Finite |  |  |

|   |                                                                                       | Settings                                                            |
|---|---------------------------------------------------------------------------------------|---------------------------------------------------------------------|
| 2 | From the Settings:                                                                    |                                                                     |
|   | Choose (1) Connections.                                                               | Connections TS instrument Point storage                             |
|   |                                                                                       |                                                                     |
|   |                                                                                       | Customization System Tools                                          |
|   |                                                                                       | 7<br>About Leica Captivate                                          |
|   |                                                                                       | Fn OK Fn                                                            |
|   |                                                                                       |                                                                     |
|   |                                                                                       | <ul> <li>              Connections</li></ul>                        |
| 3 | From the Connections:                                                                 |                                                                     |
|   | Choose (3) All other connections.                                                     | TS connection wizard Internet wizard All other connections          |
|   |                                                                                       |                                                                     |
|   |                                                                                       |                                                                     |
|   |                                                                                       |                                                                     |
|   |                                                                                       |                                                                     |
|   |                                                                                       | Fn OK Fn                                                            |
|   |                                                                                       |                                                                     |
| 4 | From the Connection Settings:                                                         | Connection Settings (♥ ▲ W 93'09'11" (♀ ↓ 21.10)                    |
| • |                                                                                       | Device - Port -                                                     |
|   | <ul> <li>Choose option (4) GSI Output,</li> <li>and proce (E2) Edit</li> </ul>        | Device MS60 BT Port Bluetooth                                       |
|   | and press (F3) Edit                                                                   | ASCII input<br>Device - 4 Port -                                    |
|   |                                                                                       | GSI output<br>Device - Port -                                       |
|   |                                                                                       | Export job<br>Device - Port -                                       |
|   |                                                                                       | 6                                                                   |
|   |                                                                                       | Fn OK Edit Fn                                                       |
|   |                                                                                       | <ul> <li>GSI Output Connection</li> <li></li></ul>                  |
| 5 | From the GSI Output:                                                                  | Output GSI data to device                                           |
|   | Choose your option of connecting                                                      | Connect using   CS R5232 port     Device <cs port="" r5232=""></cs> |
|   | by (CS RS232 Port) Which is the                                                       | GSI Format Pseudo NMEA GGA                                          |
|   | terminal on the bottom just left of the charging port. Or Bluetooth                   | · · · · · · · · · · · · · · · · · · ·                               |
|   |                                                                                       |                                                                     |
|   | <ul> <li>Next Choose your formant, in this<br/>case we will be conding out</li> </ul> |                                                                     |
|   | Pseudo NMEA.                                                                          | OK Device                                                           |
|   |                                                                                       |                                                                     |
|   | <ul> <li>To set the baud rates press (F5)</li> </ul>                                  |                                                                     |

|                            |                                                                                                    | 5 Devices                                                              |                                                                                     |
|----------------------------|----------------------------------------------------------------------------------------------------|------------------------------------------------------------------------|-------------------------------------------------------------------------------------|
| <b>6</b> From the Devices: | From the Devices:                                                                                          | Radios Modems/GSM Others                                               | ٩,                                                                                  |
|                            | Highlight the CS RS232 Port and                                                                            | <cs port="" rs232=""><br/>Type <cs port="" rs232=""> Creator</cs></cs> |                                                                                     |
|                            | press (F3) Edit. This will bring up<br>the port settings. You will need<br>to match up both devices to the | RS232<br>Type RS232 Creator Defaul                                     | t                                                                                   |
|                            | same settings.                                                                                             |                                                                        |                                                                                     |
|                            |                                                                                                    |                                                                        | 8                                                                                   |
|                            |                                                                                                    | Fn OK New Edit                                                         | Delete Page Fn                                                                      |
|                            |                                                                                                    | 5 Edit Device                                                          |                                                                                     |
| 7                          | From the Edit Device:                                                                                      | Name                                                                   | <cs port="" rs232=""></cs>                                                          |
|                            | • Match up your settings, then press (F1) Store.                                                           | Туре                                                                   | <cs port="" rs232=""></cs>                                                          |
|                            |                                                                                                    | Baud rate                                                              | 115200 🗸                                                                            |
|                            |                                                                                                    |                                                                        |                                                                                     |
|                            |                                                                                                    | Parity                                                                 | None 🗸                                                                              |
|                            |                                                                                                    | Parity<br>Data bits                                                    | None V<br>8 V                                                                       |
|                            |                                                                                                    | Parity<br>Data bits<br>Stop bit                                        | None         V           8         V           1         V                          |
|                            |                                                                                                    | Parity<br>Data bits<br>Stop bit<br>Flow control                        | None         V           8         V           1         V           None         V |
|                            |                                                                                                    | Parity<br>Data bits<br>Stop bit<br>Flow control                        | NoneV8V1VNoneV                                                                      |

This is a general guide for setting a Pseudo NMEA String in Leica Captivate using a CS20 Field Controller.

Depending on your firmware some screens maybe missing in this flow chart. Neither Hixon nor Leica Geosystems takes any responsibility in any configuration that you may setup.